## 知識解析・表現・共有ツール Brain Peeper 使用マニュアル

2013/04/24 作成

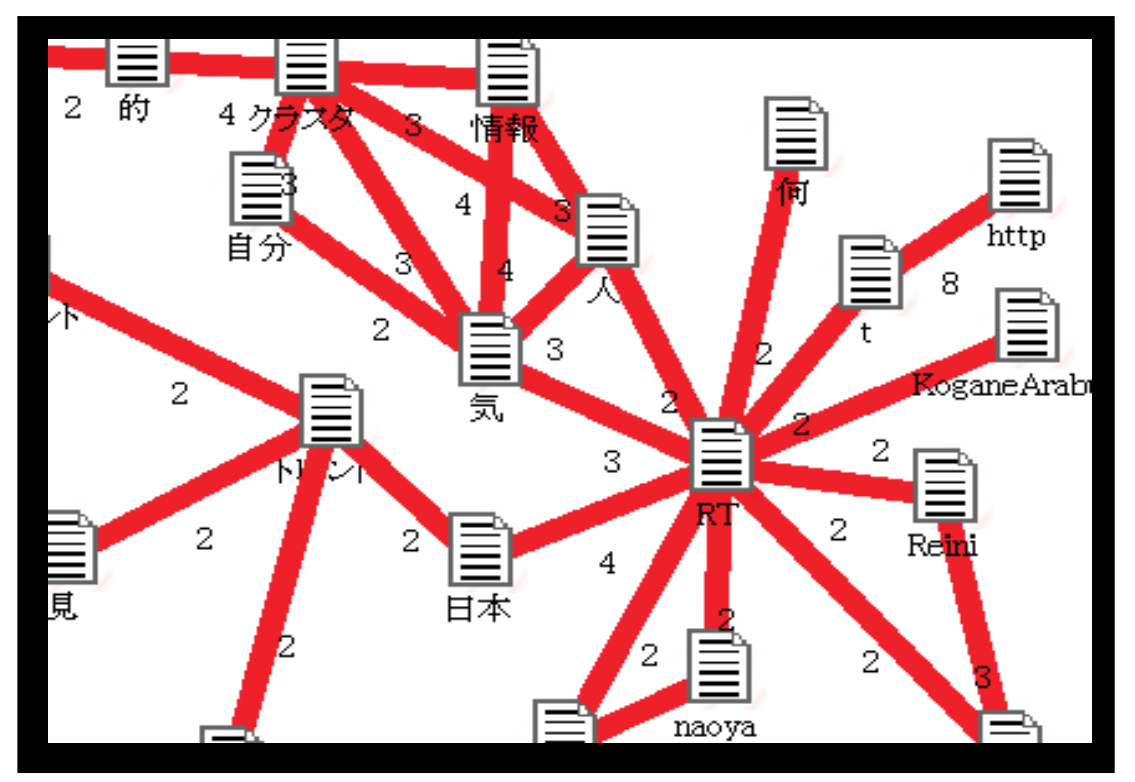

はじめに

大量の情報が行き交う現代社会において「自分の世界を広げる うえで有効な人やモノを見抜くこと」「自分の持っている洞察や 知識を整然と管理すること」「自分の知識や洞察を他者へ素早く 適切に伝達すること」すなわち知識の解析・表現・共有の重要性 と困難さがますますあがってきています。

これらを一括して可能にするツールとして私たちはこのツール を製作しました。このツールの構想の背景にある考えは「知識は 言葉と言葉の接続関係として表現できるはずだ」という考えで す。このツールを使ってユーザーの皆様に多量の情報を意のまま に乗りこなしていただければ幸いです。

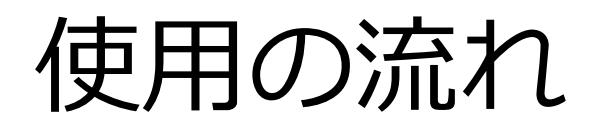

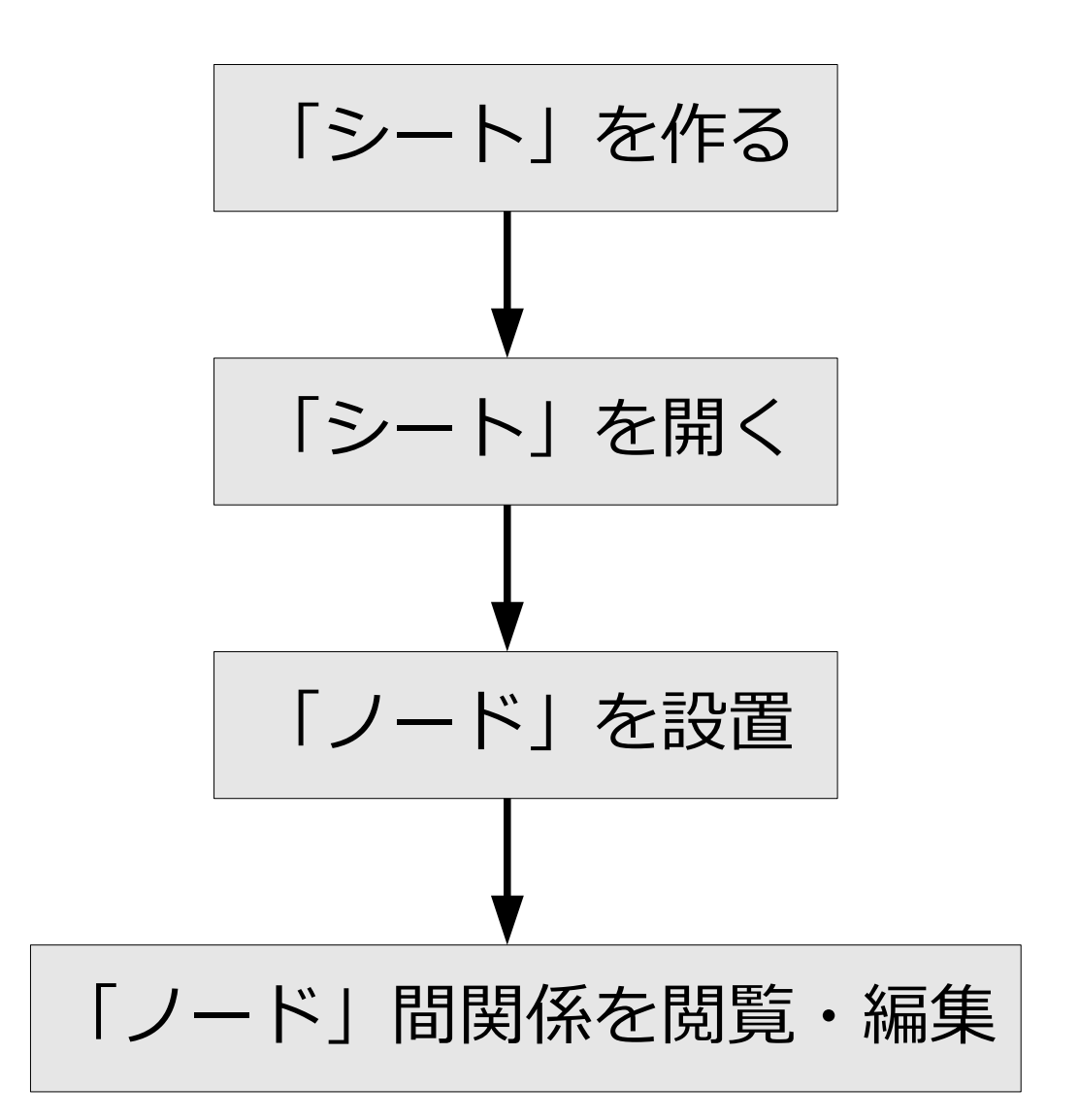

ブレインピーパーでは知識の集まりを「シート」として管理し ます。「シート」は言葉を「ノード」として含んでいます。 ユーザーはシートを

①自分でノードを組み上げて

あるいは

②インターネット上の情報から自動生成して

作ります。

こうして作成したシートをユーザーは閲覧しながら編集してい きます。

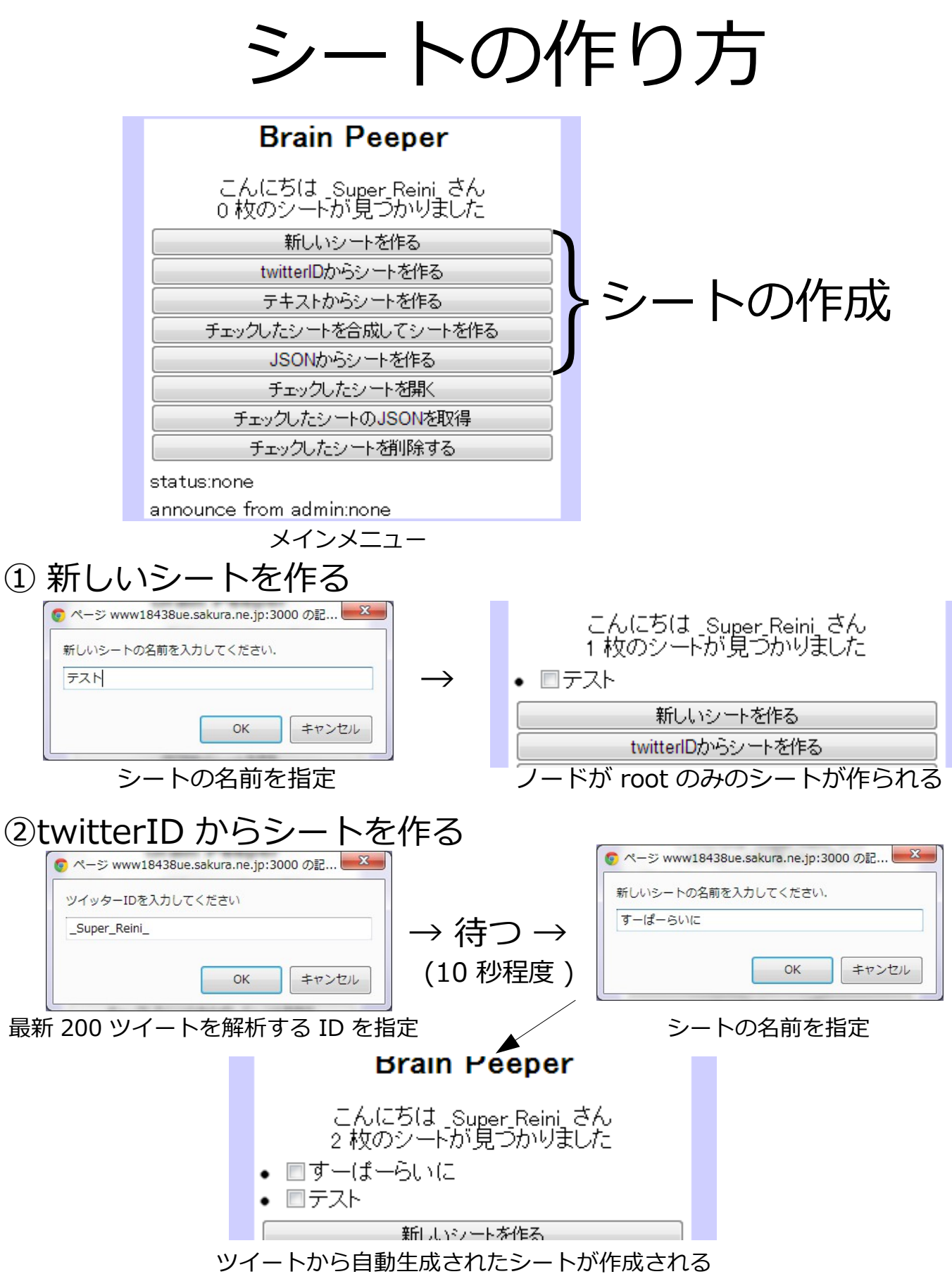

自動生成の際の規則:

①ツイートを文章単位に分ける

②文章を TinySegmenter (http://chasen.org/~taku/software/TinySegmenter/) で分割 ③言葉間の共起回数をカウントする

④共起回数 2 回以上の場合にシートに関係を登録

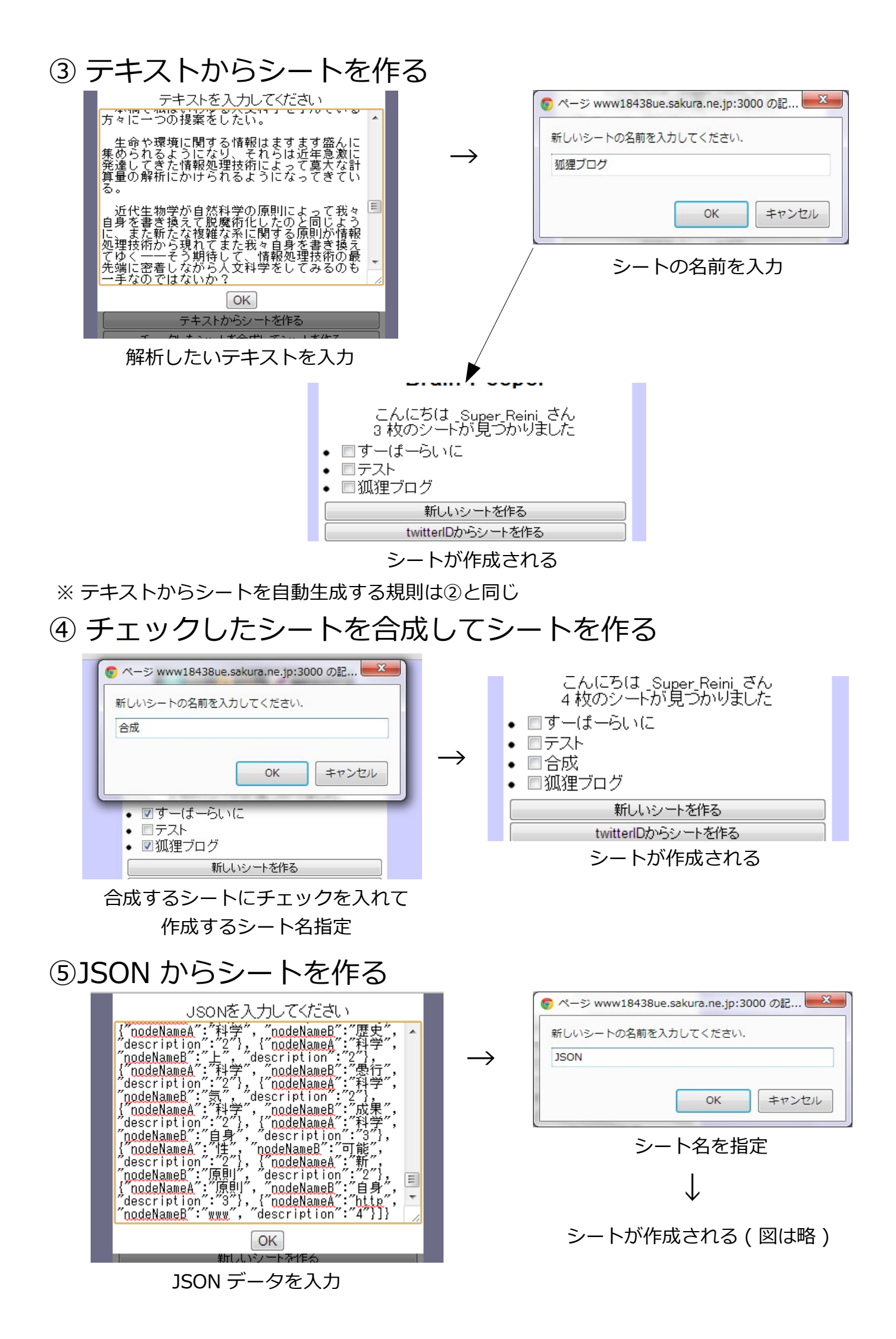

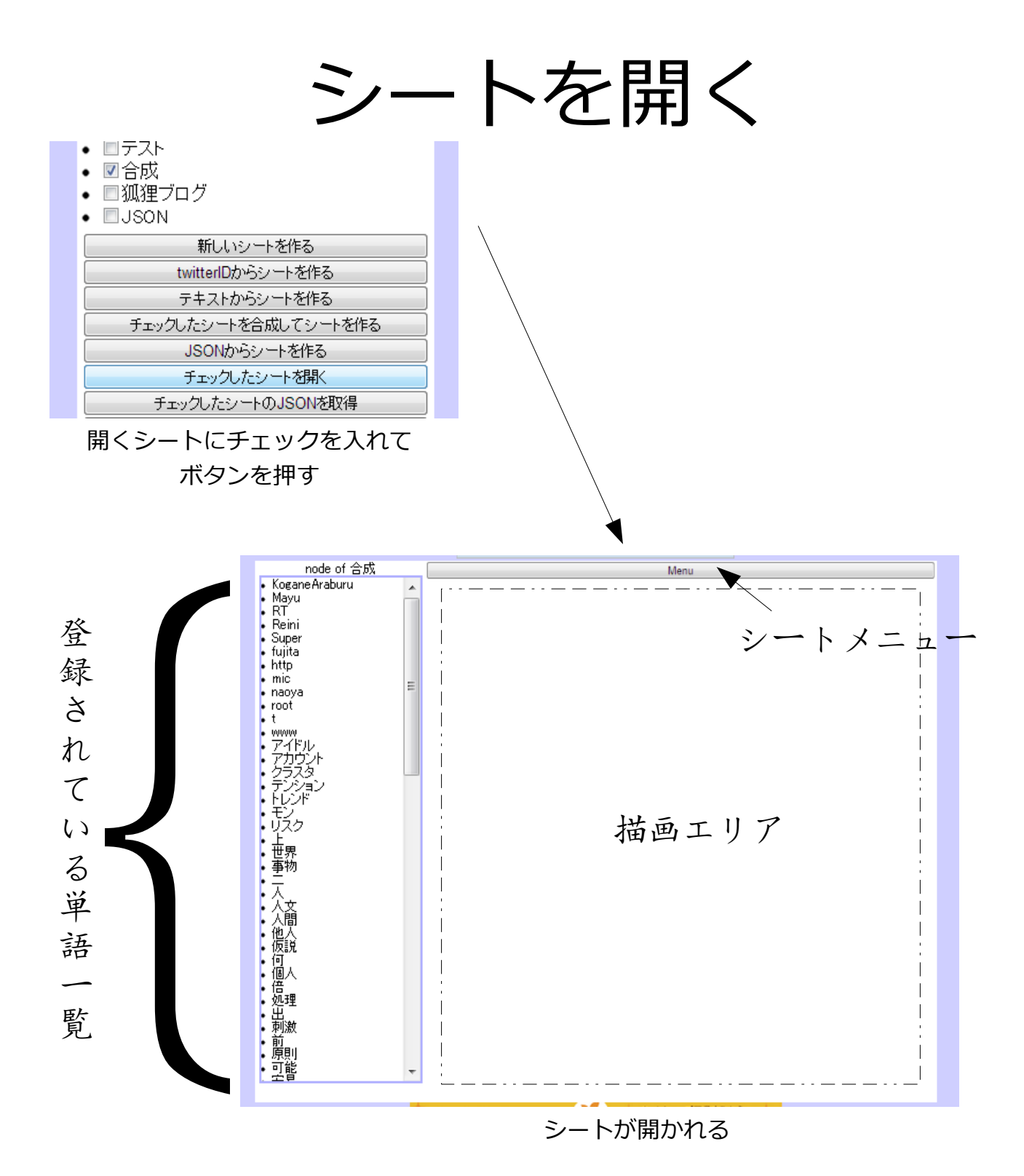

シートを作成したらそれを開き、単語を表示して、言葉と言葉 の間の関係を可視化・編集していく。

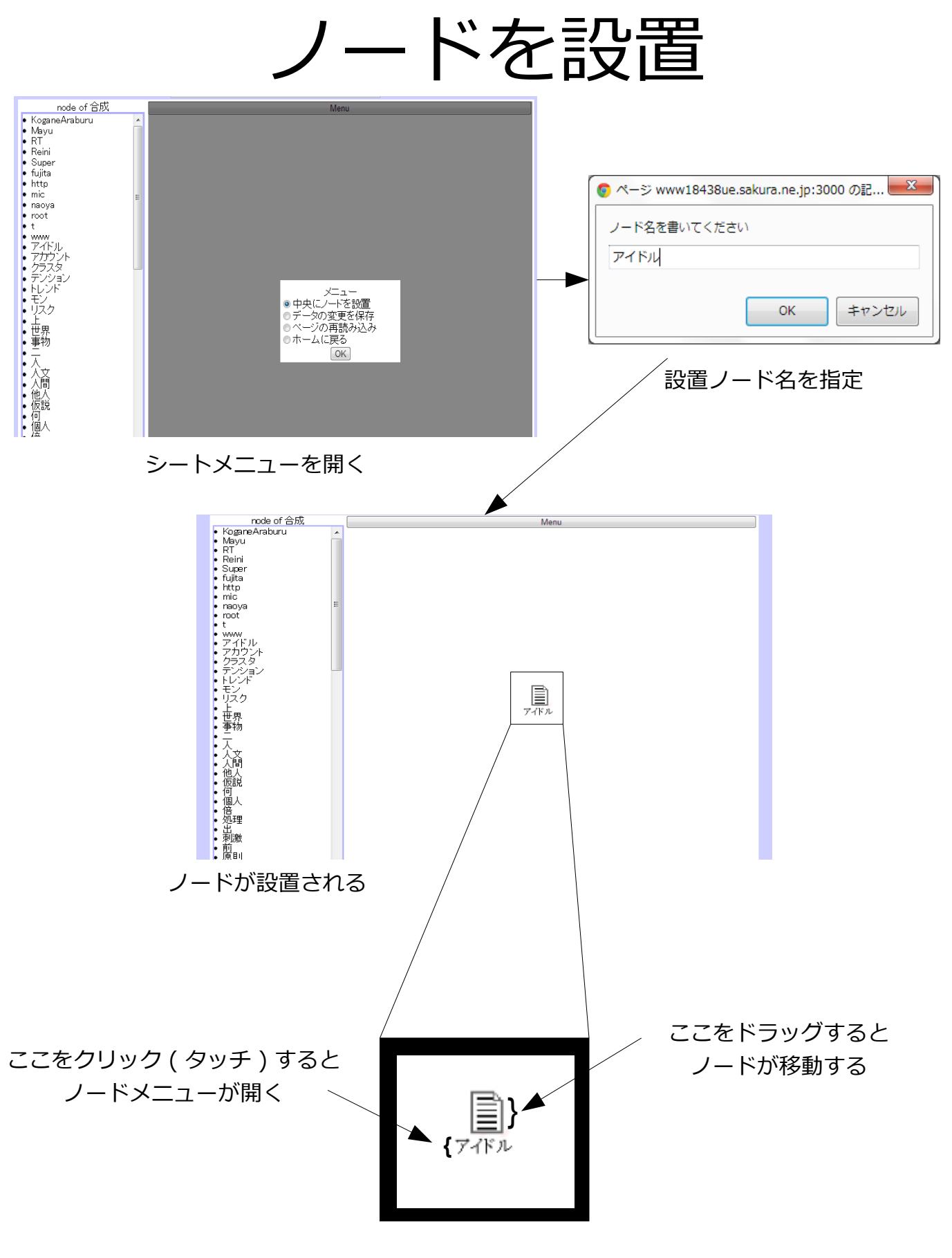

ノードメニューを開いて、知識を可視化&編集していく 編集した結果を保存する場合はページを閉じる前に シートメニューから「データの変更を保存」を選ぶ

## ノード間関係を閲覧・編集

(基本的な機能の紹介)

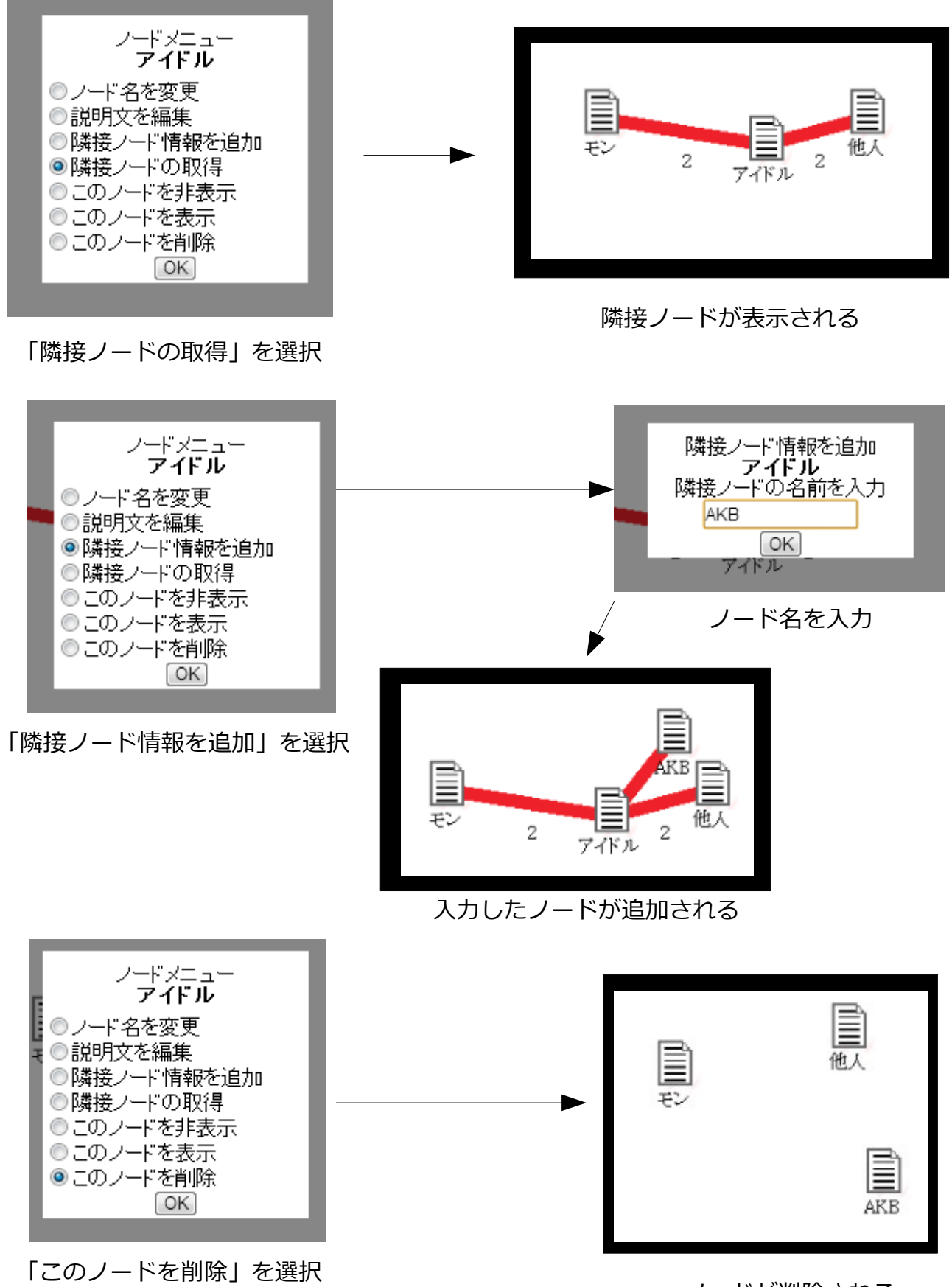

※ 可視化部分は enchant.js で実装しています

ノードが削除される

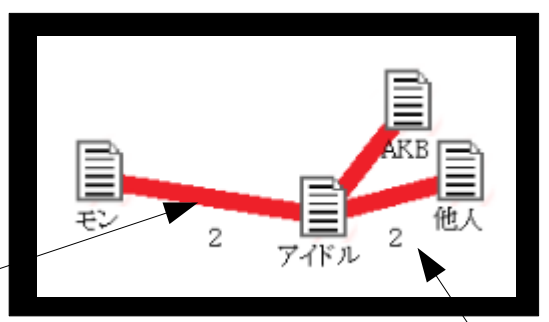

線をクリック(タッチ) -すると線メニューが出てくる

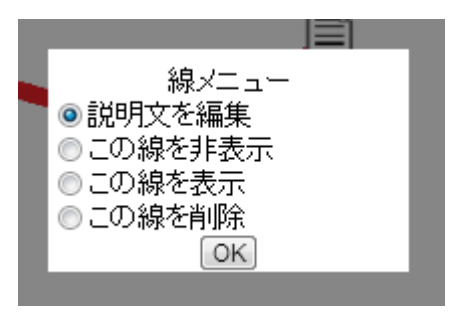

自動生成された線の下に書かれた数字は 解析したときにカウントされた共起の回数

線メニュー

## 知識の共有

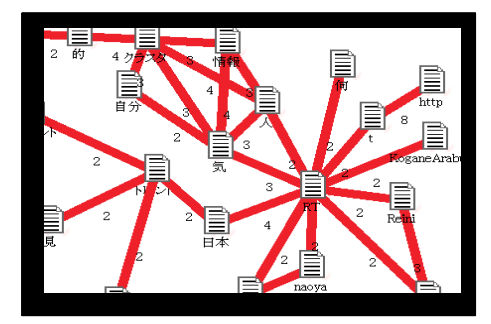

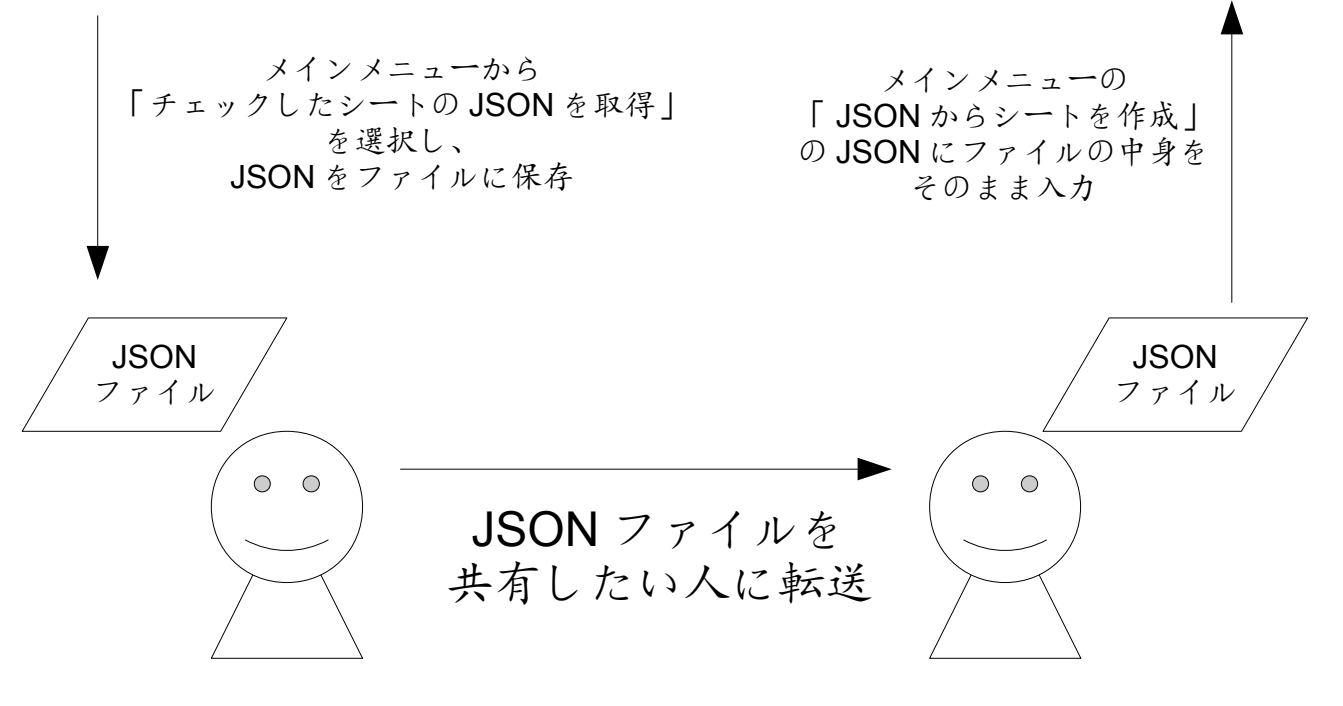

## 知識は JSON 形式でネット上に保存されているので、 JSON ファイルを共有することで知識が共有できます。